# Anleitung zur Online-Teilnahme am G24 OV-Abend

## Einleitung

Um an einem Online-Meeting teilzunehmen, öffnen Sie einfach den bereitgestellten Link in Ihrem Browser, sei es auf einem Computer oder einem Smartphone.

## Schritt 1: Link öffnen

Öffnen Sie den folgenden Link. Dies kann sowohl über einen Desktop-Browser als auch über ein mobiles Gerät erfolgen. Wenn Sie kein Mikrofon oder keine Kamera am PC haben, ist die Teilnahme über das Smartphone eine gute Alternative.

Für Mitglieder – Bevorzugt (man muss sich mit seinen DARC Zugangsdaten anmelden)

https://treff.darc.de/d/#/Teilnehmer/jtk9fOZl

für Gäste (wer keine Zugangsdaten hat, kann als Gast beitreten)

https://treff.darc.de/d/#/Gastlink/TL8CQiAb

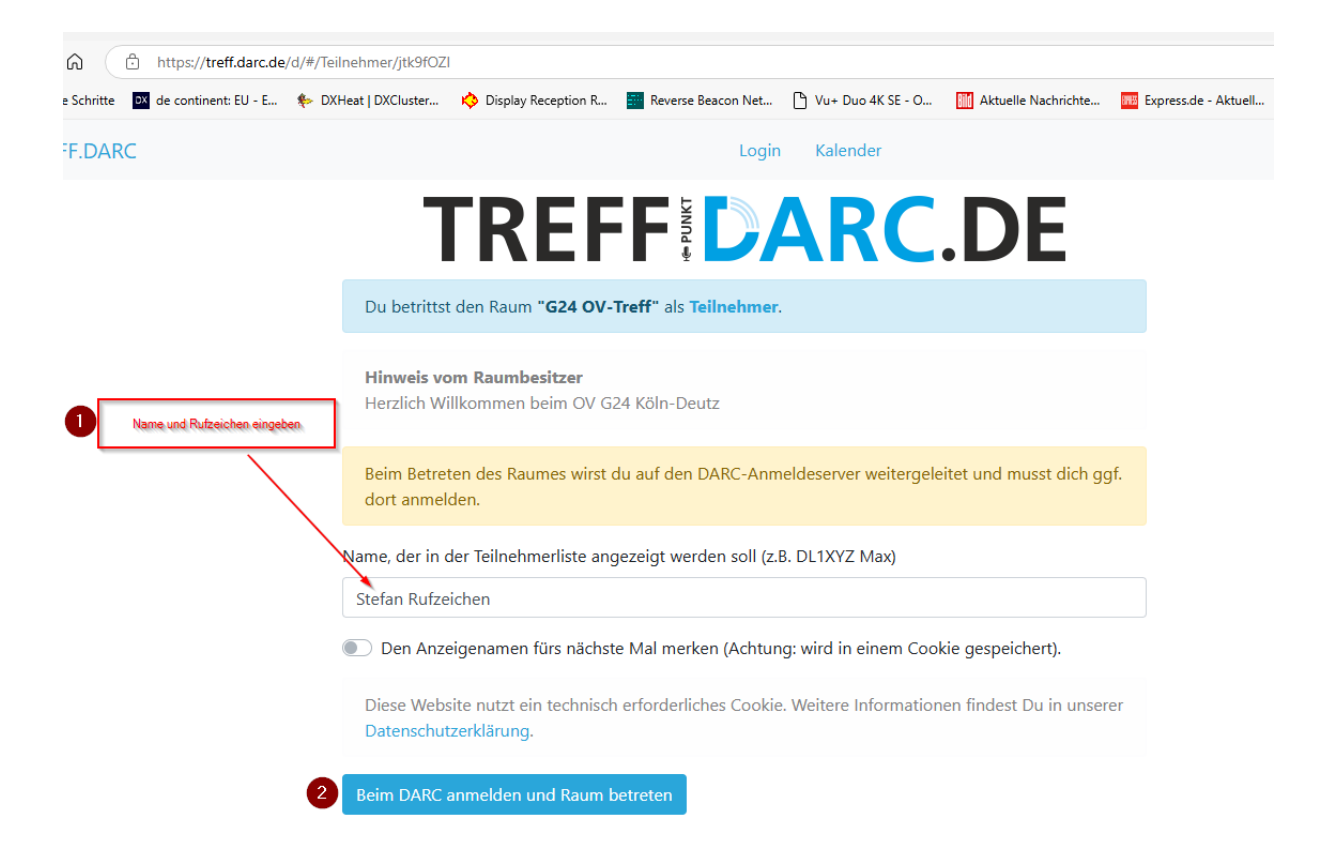

#### Schritt 2: Audio und Video Berechtigungen

Nach dem Öffnen des Links werden Sie in der Regel aufgefordert, Ihre Audio-Einstellungen zu bestätigen. Sie müssen auswählen, welches Mikrofon Sie verwenden möchten und gegebenenfalls, welche Kamera Sie freigeben möchten, um zu kommunizieren.

| Anmelden beim DARC e.V.                                                                        |
|------------------------------------------------------------------------------------------------|
| Deutsch   English                                                                              |
| Um diesen Dienst zu nutzen, müssen Sie sich anmelden.                                          |
| Mitgliedsnr. oder Rufzeichen Hutzeichen oder<br>Mietgliedsnummer   Passwort Euer DARC Passwort |
| Anmelden                                                                                       |
| Passwort vergessen                                                                             |

Im Anschluss werdet Ihr in der Regel gefragt, ob Ihr mit Audio beitreten möchtet und welches Mikrofon und eventuell welche Kamera Ihr freigeben möchtet, um Euren Ton und Euer Bild zu übertragen.

#### Fazit

Befolgen Sie diese Schritte sorgfältig, um sicherzustellen, dass Sie an dem Online-Meeting erfolgreich teilnehmen können.